## How do I cancel or reschedule an advising appointment I made previously?

Students now have the ability to cancel previously-scheduled appointments made with their advisor. Please note that, should you need to reschedule, you may contact your advisor directly. After you cancel, you may schedule a new appointment on a new date/time, and you will be limited by your advisor's current availability.

• To cancel an appointment, log in to Navigate, go to "Calendar" tab and locate the appointment you would like to cancel.

| Dev                          | Acquis for Tchg              | Dev                        | 3p ENGL4010-41 Technical |     |                              |    |
|------------------------------|------------------------------|----------------------------|--------------------------|-----|------------------------------|----|
| 3p Career Exploration        | 3p ENGL4010-41 Technical     |                            | Writing in Professns     |     |                              |    |
| 4p Career Counseling         | Writing in Professns         |                            |                          |     |                              |    |
| 4p Career Counseling         |                              |                            |                          |     |                              |    |
| 7p Academic Planning         |                              |                            |                          |     |                              |    |
| 24                           | 25                           | 26                         | Academic                 |     | 28                           | 29 |
| 8a KIN3021-1 Phy of Exercise | 11a KIN4900-1 Tp:Under Skill | 8a KIN3021-1 Phy of Exerci | Performance              |     | 8a KIN3021-1 Phy of Exercise |    |
| 9a KIN3034-1 Lifespan Motor  | Acquis for Tchg              | 9a KIN3034-1 Lifespan Mot  | Location:                |     |                              |    |
| Dev                          | 3p ENGL4010-41 Technical     | Dev                        | Student Success -        |     |                              |    |
|                              | Writing in Professns         | 1:30p Internships          | Rosenthal 104            |     |                              |    |
|                              |                              |                            | Organizer:               |     |                              |    |
|                              |                              |                            | Victoria Myer            |     |                              |    |
| 31                           | 1                            | 2                          | Attending:               |     | 4                            | 5  |
| 8a KIN3021-1 Phy of Exercise | 11a KIN4900-1 Tp:Under Skill | 8a KIN3021-1 Phy of Exerci | Ivan Ban                 | ill | 8a KIN3021-1 Phy of Exercise |    |

• Click on the appointment. A new appointment window will appear.

| MANAGE APPOINTMENT                                                  |                    |                                                |                                      | × |  |  |
|---------------------------------------------------------------------|--------------------|------------------------------------------------|--------------------------------------|---|--|--|
| Academic Performance                                                |                    |                                                |                                      |   |  |  |
| All Attendees Appointment Details                                   |                    |                                                |                                      |   |  |  |
| (Advisor)  message                                                  | When:              | <b>Wed Sep 02, 2015</b><br>01:00 pm - 01:45 pm | Comments:<br>None                    |   |  |  |
|                                                                     | Where:             | Student Success -<br>Rosenthal 104             | <b>Type:</b><br>One Time Appointment |   |  |  |
| click on<br>advisor's name                                          | Course:<br>Reason: | N/A<br>Academic Performance                    |                                      |   |  |  |
| Cancel My Attendance or click here to cancel your appointment Close |                    |                                                |                                      |   |  |  |

- This screen allows you to either send message to your advisor or to cancel your appointment.
- If you click to send message, a message window will pop up.

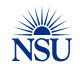

| MANAGE APPOINTMENT   |                              |  |  |  |  |
|----------------------|------------------------------|--|--|--|--|
| Academic Performance |                              |  |  |  |  |
| All Attendees        | Cancel My Attendance         |  |  |  |  |
| Ivan Ban 🔹           | Select A Reason              |  |  |  |  |
|                      |                              |  |  |  |  |
|                      | Don't Mark Mark as Cancelled |  |  |  |  |
| Cancel My Attendance | Close                        |  |  |  |  |

- If you click to cancel the appointment, a cancellation window will pop up. You MUST enter a reason by selecting from the drop down menu to be able to successfully submit your cancellation request.
- You MUST click on "Mark as Cancelled" for your request to be submitted successfully.

| RE MANAGE APPOINTMENT                                                                                                |                                                                                                |                                                   |
|----------------------------------------------------------------------------------------------------|------------------------------------------------------------------------------------------------|---------------------------------------------------|
| Academic Per                                                                                                    | formance                                                                                       | you MUST                                          |
| all Attendees                                                                                                    | Cancel My Attendance<br>Reason:<br>Select A Reason<br>Comments:                                | select a<br>reason from<br>the drop<br>down list. |
| You can also add your<br>message or<br>comments to further<br>explain your<br>cancellation in the<br>"Comments" box. | Don't Mark                                                                                     | Mark as Cancelled                                 |
| re<br>s<br>Cancel My Attendance                                                                                      | f this clicked, it will<br>cancel your<br>ancellation attempt. Click here to s<br>cancellation | submit your<br>n request. Close                   |

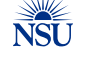

- Once submitted, a cancellation window will pop up to confirm your cancellation. You and your advisor will receive and email notification about the cancellation.
- On this window, you will still have an option to reschedule your cancelled meeting as well.

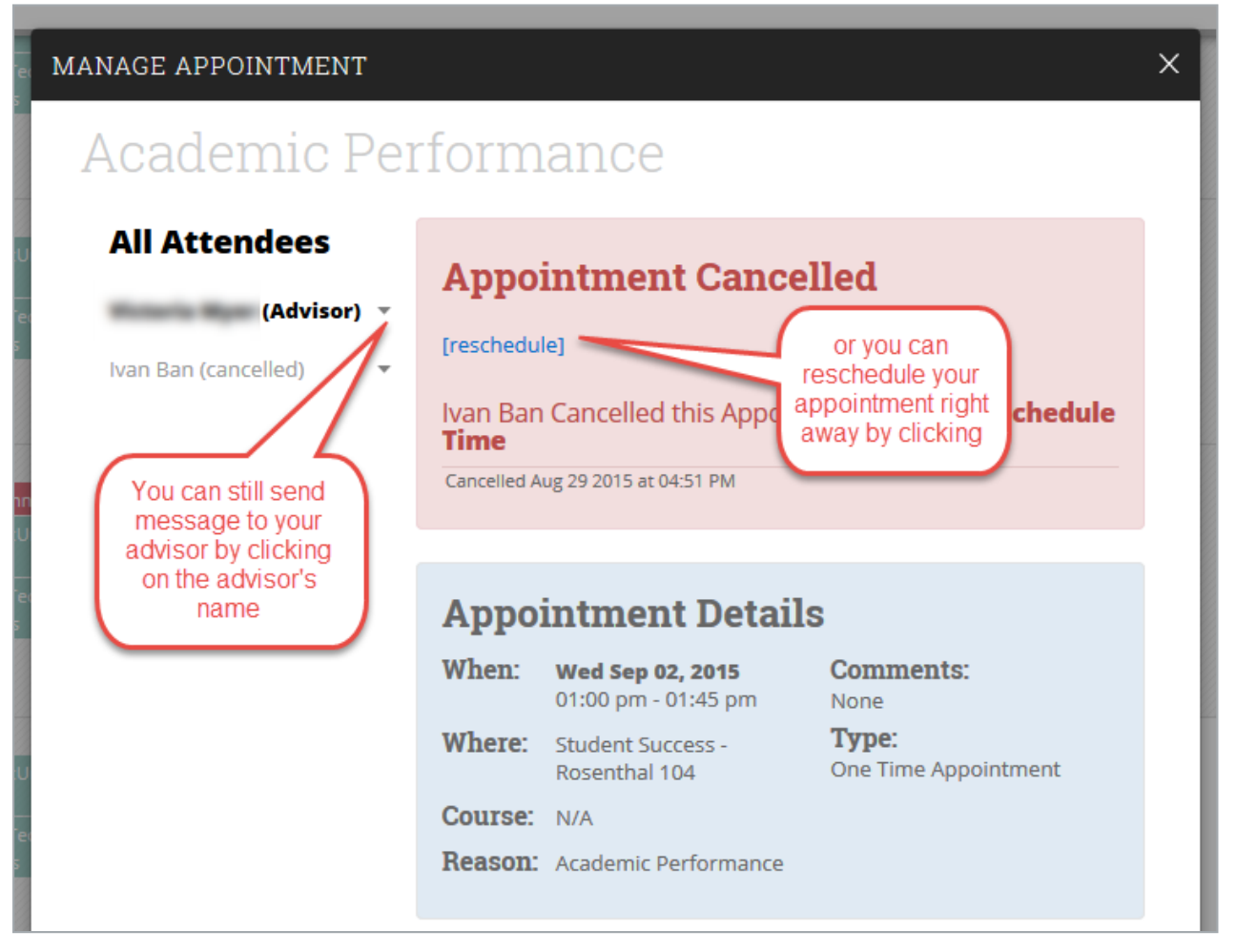

• This cancellation will also on you "calendar" tab as cancelled appointment.

| V3034-1 Lifespan Motor<br>reer Exploration<br>reer Counseling<br>reer Counseling<br>ademic Planning | 11a       KIN4900-1       Tp:Under Skill         Acquis for Tchg       3p       ENGL4010-41         Technical       Writing in Professors | 9a KIN3034-1 Lifespan Messe<br>Dev                                                                    | Argue for Tchg           3p         ENGL4010-41           Writing in Professns           Cancelled: Academic           Performance |                                    |    |
|----------------------------------------------------------------------------------------------------|----------------------------------------------------------------------------------------------------|----------------------------------------------------------------------------------------------------|----------------------------------------------------------------------------------------------------|------------------------------------|----|
| v3021-1 Phy of Exercise<br>v3034-1 Lifespan Motor                                                   | 25<br>11a KIN4900-1 Tp:Under Srill<br>Acquis for Tchg<br>3p ENGL4010-41 Technical<br>Writing in Professns                                 | 26<br>8a KIN3021-1 Phy of Exercise<br>9a KIN3034-1 Lifespan Motor<br>Dev<br>1:30p Internships         | Location:<br>Student Success -<br>Rosenthal 104<br>Organizer:<br>Victoria Myer<br>Attendees:<br>Ivan Ban<br>Victoria Myer          | 28<br>8a KIN3-21-1 Phy of Exercise | 29 |
| 43021-1 Phy of Exercise<br>43034-1 Lifespan Motor                                                   | 1<br>11a KIN4900-1 Tp:Under kill<br>Acquis for Tchg<br>3p ENGL4010-41 Technical<br>Writing in Professns                                   | 2 8a KIN3021-1 Phy of Exercise 9a KIN3034-1 Lifespan Motor Dev 1p Academic Performance 2p Internships | Cancellation Info:<br>Ivan Ban cancelled due to<br>Reschedule Time<br>Sep 2 @ 1:00p, 45 min<br>Writing in Professors               | 4<br>8a KIN30/1-1 Phy of Exercise  | 5  |

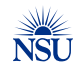